## Merge - Adding Order - Administrative Task

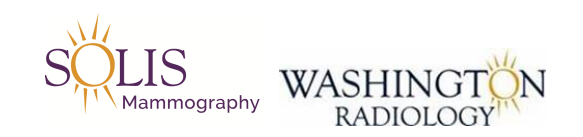

## Merge - Adding Order

1. Pull up patient in Merge RIS in Patient File tab

| Work Queue                    | Schedule       | Check    | In/Out   | Patient | File  |  |
|-------------------------------|----------------|----------|----------|---------|-------|--|
| Patient Name                  | [              | HENCK,   | JOANNE S | ).      | ~     |  |
| Additional Se                 | arch Criteria  |          |          |         | Exact |  |
| DOB                           | <b>~</b>       |          |          |         |       |  |
| Secondary Se<br>Accession Nun | earch Criteria | 1        |          |         | Exact |  |
| Hide Canc                     | el/No Show     | 🗌 Displa | y Access | ion #   |       |  |
| My Locatio                    | ns             |          |          |         |       |  |
| Search O                      | Patients       | All      |          | SEARCH  |       |  |
| Patient Name                  | e DOB          | SSN      | PM       | IS      |       |  |
| HENCK, JOAN<br>S.             | NE 05/27/19    | 56       |          | 0100274 | 912   |  |

2. Click on Schedule button at the bottom of the page.

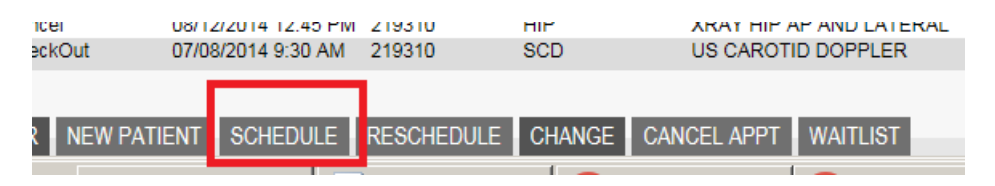

3. Type exam needed into exam code field

| Sched | ule Check In/Out Patient File |                         |             |             |   |
|-------|-------------------------------|-------------------------|-------------|-------------|---|
|       | HENCK, JOANNE S.              |                         | Exam Code   | masp        | К |
|       | DOANEWILSON, CATHLEEN         |                         | Exams Found | Description |   |
|       |                               |                         | Examicode   | Description |   |
|       |                               |                         |             |             |   |
| 1     |                               | $\overline{\mathbf{v}}$ |             |             |   |

## 4. Click on box at the bottom of the page that says ADD ORDER

| Selected Exams |                             |  |  |  |  |
|----------------|-----------------------------|--|--|--|--|
| Exam Code      | Description                 |  |  |  |  |
| MASP           | MAMMO SCREENING WITH PRIORS |  |  |  |  |
|                |                             |  |  |  |  |
|                |                             |  |  |  |  |
|                |                             |  |  |  |  |
|                |                             |  |  |  |  |
|                |                             |  |  |  |  |
|                |                             |  |  |  |  |
|                |                             |  |  |  |  |
|                |                             |  |  |  |  |
|                |                             |  |  |  |  |
|                |                             |  |  |  |  |
| FIND AL        | DORDER CLEAR                |  |  |  |  |
|                |                             |  |  |  |  |

5. In the comment field select :

- Category: VISIT
- Priority: LOW
- Add a comment "Written order scanned into MDM"
- Click Add
- Click Complete

| am Co       | ode and Description | n*                      | Order Number              |
|-------------|---------------------|-------------------------|---------------------------|
| 1 MA        | SP MAMMO            | SCREENING WITH PRIORS   | 1808071328346894910       |
| DD F        | REPLACE             | Л                       | л                         |
| omme<br>ate | ent 08/07/2018      | Category* Visit V Price | prity* Low 🔽 Internal 📐   |
| Written     | order Scanned into  | onbase.                 | ~                         |
| <           |                     | <b>U</b>                |                           |
|             |                     | SCHEDULE COMPLETE (     | CANCEL PRINT PATIENT FILE |

6. Order will now be seen in Work Queue and in the Patient File Tabs

|    | Patient File |       |                                                              |                                                                                   |                                            |                                |                                |       |                          |
|----|--------------|-------|--------------------------------------------------------------|-----------------------------------------------------------------------------------|--------------------------------------------|--------------------------------|--------------------------------|-------|--------------------------|
| S. |              | Exact | Patient Name<br>Privacy Notice<br>Address<br>Phone<br>Status | HENCK, JOANNE S.<br>No Date<br>1519 PARK GLEN CT, F<br>(202) 494-4578 Fax<br>Date | RESTON, Virginia<br>Email JHENCI<br>Jacket | 20190<br><27@GMAIL.COM<br>Exam | Age 62 yo<br>Description       | Loc.  | Ref. Phys.               |
|    |              | Exact | Order                                                        | 08/07/2018 1:07 PM                                                                |                                            | 3D M ASP                       | MAMMO 3D SCREENING WITH PRIORS | STERL | DOANEWILSON,<br>CATHLEEN |
| _  |              |       | Cancel Order                                                 | 12/21/2017 1:32 PM                                                                |                                            | ELBC                           | XRAY ELBOW COMPLETE            | STERL | JENKINS, ELLEN           |
| si | on #         |       | CheckOut                                                     | 12/07/2017 4:15 PM                                                                | 219310                                     | CXPL                           | XRAY CHEST PA AND LAT          | FFX   | JENKINS, ELLEN M         |
|    |              |       | CheckOut                                                     | 11/28/2017 10:00 AM                                                               | 219310                                     | DEXA VFA                       | DEXA SCAN INCLUDING VFA        | STERL | JENKINS, ELLEN M         |

## EDITED: 06/26/2023